# المجلس القطري للتخصصات الصحية QATAR COUNCIL FOR HEALTHCARE PRACTITIONERS (QCHP)

## إدارة التسجيل REGISTRATION DEPARTMENT

تعميم رقم (2014/17)

| د. جمال راشد الخنجي                                                          |         |
|------------------------------------------------------------------------------|---------|
| الرئيس التنفيذي بالوكالة                                                     | من      |
| المجلس القطري للتخصصات الصحية                                                |         |
| <ul> <li>جميع المنشات الصحية في دولة قطر (القطاعين العام والخاص).</li> </ul> |         |
| <ul> <li>جميع الممارسين الصحيين في دولة قطر.</li> </ul>                      | إلى     |
| <ul> <li>جميع ضباط الاتصال بالمنشات الصحية بدولة قطر .</li> </ul>            |         |
| إطلاق النسخة الإلكترونية لترخيص مزاولة المهنة (E-License) عبر نظام التسجيل / |         |
| والترخيص الإلكتروني.                                                         | الموضوع |
| 23 نوفمبر 2014                                                               | التاريخ |

" تهديكم إدارة التسجيل في المجلس القطرى للتخصصات الصحية أطيب التمنيات"

سعياً من إدارة التسجيل / المجلس القطري للتخصصات الصحية لتقديم أكثر الخدمات الإلكترونية تطوراً ، تيسيراً على الممارسين الصحيين والجمهور ، يسر المجلس القطري للتخصصات الصحية إطلاق النسخة الإلكترونية لترخيص مزاولة الممارسين الصحيين والجمهور ، يسر المجلس القطري للتخصصات الصحية من النرخيص الطبق ساري المفعول من النظام المهنة (E-License) مما يتيح للممارس الحصول علي نسخه الكترونية من الترخيص الطبي ساري المفعول من النظام الالكتروني الخاص بالممارس المعارض المعاد علي نسخه الكترونية من الترخيص الطبي ساري المفعول من النظام المهنة (E-License) مما يتيح للممارس الحصول علي نسخه الكترونية من الترخيص الطبي ساري المفعول من النظام الالكتروني الخاص بالممارس مباشرة، كما هو موضح أدناه:

- يمكن للممارس الصحي البدء في ممارسة عمله مباشرةً فور إصدار النسخة الإلكترونية من الترخيص الطبي دون الحاجة إلى انتظار الحصول على بطاقة الترخيص.سيتم إخطار الممارس بذلك عن طريق إرسال رسالة إلكترونية فور صدور الترخيص.
- سنتوفر نسخة الكترونية من ترخيص مزاولة المهنة سارية المفعول لأي ممارس صحي مرخص في دولة قطر لتكون مرجعاً أثناء التفتيش عند الحاجة.
- سيزود الترخيص الالكتروني بشفرة رمزية خاصة (QR Code) يمكن مسحها ضوئيا بواسطة الهواتف المحمولة لمصادقتها والتحقق من صحتها من قبل المفتشين الصحيين.

# المجلس القطري للتخصصات الصحية QATAR COUNCIL FOR HEALTHCARE PRACTITIONERS (QCHP)

### إدارة التسجيل REGISTRATION DEPARTMENT

- 4. سيكون الترخيص الالكتروني ساري المفعول متاحاً للجمهور والراغبين في البحث عن ممارس صحي معين، والذي سيظهر فيها تخصص الممارس وجهة عمله.
  - 5. سيتم حجب النسخة الالكترونية للترخيص من على النظام فور انتهاء صلاحية الترخيص.

كما نود التنويه بهذا الخصوص إن هذا الإجراء لا يُعفي ضباط الاتصال من ضرورة استلام بطاقة الترخيص من مقر المجلس الأعلى للصحة وتسليمها للممارس الصحي كما هو مُعتاد وحتى إشعار آخر. سيتم تطبيق هذا النظام من تاريخ التعميم.

> شاكرين لكم حسن تعاونكم. فريق إدارة التسجيل/ المجلس القطري للتخصصات الصحية

إدارة التسجيل REGISTRATION DEPARTMENT

# دليل المستخدم للترخيص الإلكتروني (e-License)

عند الموافقة على طلب الترخيص/التجديد، سيتم إخطار الممارس الصحي برسالة إلكترونية عن طريق نظام التسجيل/الترخيص الإلكتروني بأن الترخيص الإلكتروني متاح ويمكنه البدء في الممارسة مباشرةً. للإطلاع على الترخيص الإلكتروني، يرجى اتّباع الخطوات التالية:

- 1. الدخول على موقع www.qchp.org.qa
- الضغط على تسجيل الدخول الى نظام التسجيل والترخيص الالكتروني

| ارسال الشكاوي       | سجيل الدخول إلى نظام<br>التسجيل والترخيص الإلكتروني |
|---------------------|-----------------------------------------------------|
| الخدمات الإلكترونية | - î                                                 |

الدخول للموقع عن طريق اسم المستخدم الخاص بالممارس وكلمة المرور

| اسم المستخدم | البريد الالكتروني |
|--------------|-------------------|
| كلمة المرور  | كلمة المرور       |

الضغط على الترخيص الالكتروني

|                              |                      |                                        | يمكنك القيام بالمهام التالية: |
|------------------------------|----------------------|----------------------------------------|-------------------------------|
|                              |                      |                                        | طلب اجراء تعديلات على الترخيص |
| -تجديد الرخصه السنويه        | E-Jaza 🔇             | 💌 الترخيص الإلكتروني                   | 👟 تغییر مکان العمل            |
| 🗙 تطبيق لتغيير نطاق الممارسة | 🛛 -طلب اعادة التسجيل | طلب شهادة حسن السير<br>والسلوك المهنية | 🕥 انسحاب من التسجيل           |

## إدارة التسجيل REGISTRATION DEPARTMENT

#### سيظهر الترخيص الالكتروني

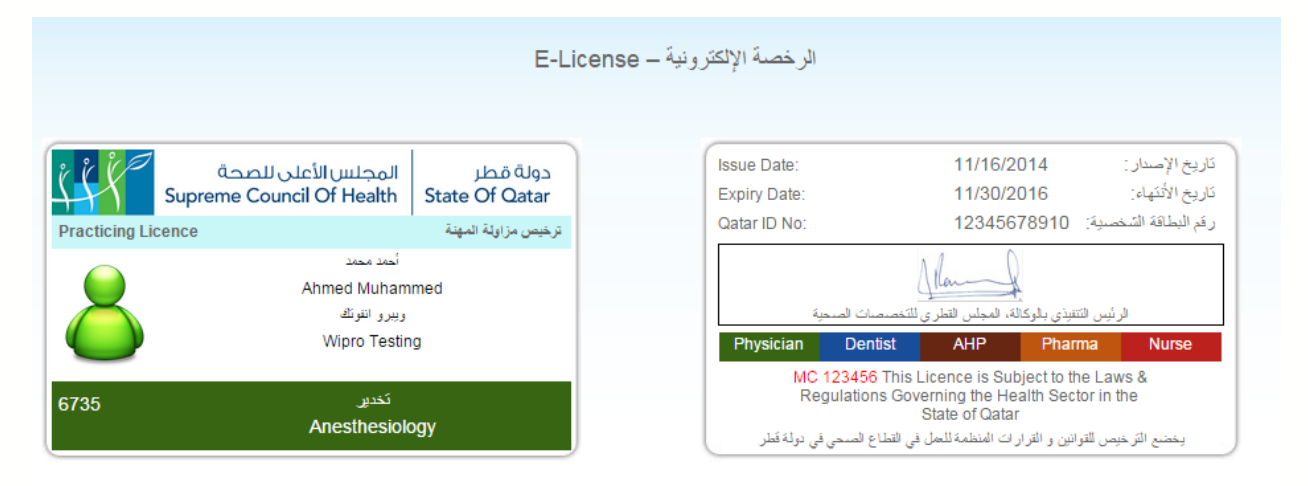

### في حال كان الترخيص منتهي الصلاحية ستظهر الرسالة التالية

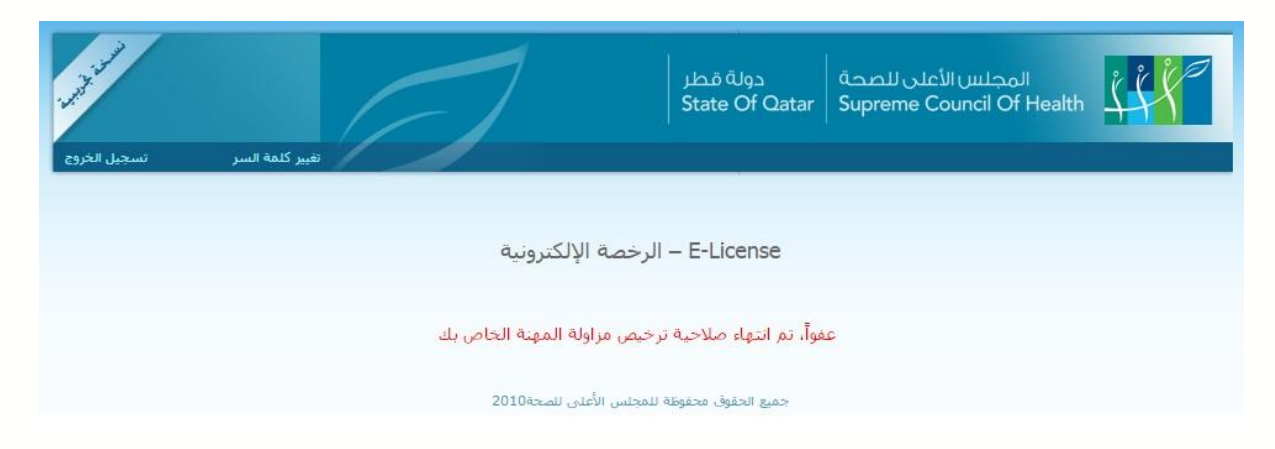